**Communities and Justice** Courts, Tribunals and Service Delivery

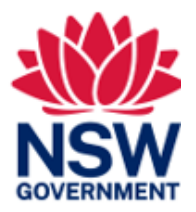

# Dust Diseases Tribunal of NSW User Guide Online Filing

Version: 0.1 Last Saved Date: 9 May 2023

# **Table of Contents**

| Introduction                                                          | 3  |
|-----------------------------------------------------------------------|----|
| 2. Document Purpose                                                   | 3  |
| 3. Who should use this document?                                      | 3  |
| 4. Process                                                            | 4  |
| Step 1: Registration                                                  | 4  |
| Step 2: Where to locate the forms online                              | 5  |
| Step 3: Submitting the DDT Statement of Claim                         | 8  |
| Step 4: Submitting the Plaintiff's Statement of Particulars           | 18 |
| Step 5: Submitting the Notification of Service of the Plaintiff's SOP | 22 |
| Step 6: Submitting the Defendant's Reply                              | 26 |
| Step 7: Submitting the Summons                                        | 29 |
| Step 8: Submitting the Statement of Cross Claim                       | 36 |
| Step 9: Submitting the Notification of Plaintiff's Death              | 42 |
| Step 10: Where to resume a saved form                                 | 45 |
| 5. Need more Information                                              | 47 |
| 6 Appendix                                                            | 48 |
| Appendix A: Glossary                                                  | 48 |
| Appendix B: Support Services                                          | 49 |
| Appendix C: Type of Claim                                             | 49 |
| 7 Version Control Table                                               | 50 |

Note that screens and processes documented in this guide are accurate at the time of publishing; however, due to changes and updates occurring to the NSW Online Registry, processes documented in this guide may appear different to those on the live site.

### Introduction

In 2023, the Dust Diseases Tribunal (DDT) of NSW will introduce digital capabilities that enables their clients to access, file and manage documents online.

#### 2. Document Purpose

This guide provides an overview on the new forms and how parties can access and file documents online.

#### 3. Who should use this document?

- Legal Representatives
- Self-represented litigants
- Registry staff
- Registrars

## 4. Process

#### **Step 1: Registration**

To be able to file online, users will need to register an account with the <u>NSW Courts and Tribunals</u> <u>Online Registry</u>

| Step | Action                                                                                                    |  |
|------|----------------------------------------------------------------------------------------------------|--|
| 1    | <ul> <li>Action</li> <li>Refer to the following resources for how to register an account with the <u>NSW Courts and Tribunals Online Registry</u> (ORW) Website.</li> <li>How to register for NSW Courts and Tribunals Online Registry?</li> <li>How do I register an eOrganisation?</li> <li>Which user type should I select when registering?</li> <li>YouTube guide - NSW Online Registry eOrganisation Overview</li> <li>YouTube guide - How to Register as a Legal Practitioner</li> <li>YouTube guide - How to Register as a self-represented party</li> </ul> |  |
| NOTE | All organisations who are party to a proceeding will need to register their electronic organisation (eOrganisation) through the ORW website. The purpose of this is to allow nominated users representing an organisation to file forms on behalf of that organisation.<br>For additional registration support email: <u>onlineregistry-support@justice.nsw.gov.au</u>                                                                                                    |  |

## Step 2: Where to locate the forms online.

To commence online filing, users can navigate to the <u>NSW Courts and Tribunals Online Registry</u> or the <u>Dust Diseases Tribunal</u> website.

| Step                                         | Action                                                                                                    |                                                                                                    |  |
|----------------------------------------------|----------------------------------------------------------------------------------------------------|----------------------------------------------------------------------------------------------------|--|
| 1                                            | Users will need to navigate and log in to the <u>NSW Courts and Tribunals Online</u><br><u>Registry Website</u> (ORW).                                                                                                    |                                                                                                    |  |
| NOTE                                         | In order to file online, users will need to register an account with the <u>NSW</u><br><u>Courts and Tribunal Online Registry</u> . Refer to <u>Step 1: Registration</u> on how to<br>register an account with the ORW.                                                                                                    |                                                                                                    |  |
| 2                                            | The forms to originate a claim are listed on the right side of the New Case tab in Online Registry website.                                                                                                    |                                                                                                    |  |
|                                              | Search cases     New case     Saved forms     Payments     Filing history     Online Court     Court Lists     Probate       Manage profile     XML filing                                                                                                    |                                                                                                    |  |
| Starting a new case Forms to start new cases |                                                                                                    | Forms to start new cases                                                                                                    |  |
|                                              | There are a number of forms that you can file to start a civil legal action online.       You may wish to get legal advice before filling out the following forms.         The form that you choose will depend on whether:       Supreme, District and Local                                                                                                    |                                                                                                    |  |
|                                              | <ul> <li>your dispute can be easily defined</li> <li>only one court can determine your dispute, or you have a choice</li> <li>you wish to appeal a decision made against you.</li> <li>If you are unsure about how to determine your dispute, or about the legal process in NSW, you should consider seeking legal advice. You may also wish to try resolving some, or all, of your dispute through Community Justice Centres, which provides free mediation services to help people resolve a wide range of disputes. You can also apply for an order to obtain free access to a qualified mediator from some courts. Alternatively, you should consider enlisting the help of a private mediation service.</li> <li>Responding to a civil case</li> </ul> | courts  Statement of Claim (UCPR form 3A/38) Summons Originating Process (Form 2) Supreme Court (Corporations) Rules 1999 Certificate of Judgment or Order (UCPR form 45) Licence or Vehicle Registration Appeal |  |
|                                              | If someone has started legal action against you and you disagree with those claims, you can<br>take steps to defend yourself online.                                                                                                    | Land and Environment Court                                                                                                    |  |
|                                              | Application Class 1,2,3 (Form B)     Summons     you were served with a Statement of Claim or Cross Claim, or                                                                                                    |                                                                                                    |  |
|                                              | <ul> <li>you were served with a Summons or Cross Summons, or</li> <li>an Application Class 1,2,3 (Form B) has been filed against you in the Land and Environment<br/>Court.</li> </ul>                                                                                                    | Dust Diseases Tribunal of NSW                                                                                                    |  |
|                                              | If you were served with a Statement of Claim or Cross Claim, you need to file a Defence. If<br>you need more details about the claim being made against you before you write your<br>Defence, you can ask the plaintiff for more information.                                                                                                    |                                                                                                    |  |

| Action                                                                                            |                                                                                                    |  |
|---------------------------------------------------------------------------------------------------|----------------------------------------------------------------------------------------------------|--|
| <sup>3</sup> For filing documents on an existing case, users will need to first se existing case. |                                                                                                    |  |
| Select S                                                                                          | Search cases, enter the case number and in the Jurisdiction dropdow                                                                                                    |  |
| then sel                                                                                          | ect Dust Diseases Tribunal.                                                                                                    |  |
|                                                                                                   | Peter Perth   Logout                                                                                                    |  |
|                                                                                                   | Courts and Tribunals                                                                                                    |  |
|                                                                                                   | Search cases New case Saved forms Payments Filing history Online Court Lists Probate Transcripts                                                                                                    |  |
|                                                                                                   | Manage profile XML filing                                                                                                    |  |
|                                                                                                   | If you do not have a case number as you are considering taking <b>new legal action</b> , follow the prompts to start a <b>new case</b> .          Your reference       Party name (sumame or organisation name)       Not in your case list?         Case number (yyyy / case no.)       Jurisdiction       Case to add to your ist.         2002 // (00018373)       Dust Diseases Tribunal       Find your case |  |
|                                                                                                   | Case number typy / case no.) Juridición case to add to your ist. 2002 // 00018373 Dust Diseases Tribunal  Date Totude cases without activity in last 6 months New legal action Ken dibitione manifester                                                                                                    |  |
|                                                                                                   | read more about starting a new Case.                                                                                                    |  |
| Then se                                                                                           | Peter Perth   Logout NSW Online Registry Courts and Tribunals EAQs Contact us                                                                                                    |  |
|                                                                                                   | Search cases New case Saved forms Payments Filing history Online Court Lists Probate Transcripts                                                                                                    |  |
|                                                                                                   | Manage profile XML filing                                                                                                    |  |
|                                                                                                   | Your cases New search   Modify search                                                                                                    |  |
|                                                                                                   | Case no Case title Aview                                                                                                    |  |
|                                                                                                   | 2022-00016573 Raymond Curtis v Boral Australian Gypsum Limited 21 Dec 2022                                                                                                    |  |

| Step | Action                                                                                                    |  |  |
|------|----------------------------------------------------------------------------------------------------|--|--|
| 4    | 4 The Your Case Information screen is displayed.                                                                                                    |  |  |
|      | Peter Perth   Logout NSW Online Registry Courts and Tribunals                                                                                                    |  |  |
|      | FAQs Contact us                                                                                                    |  |  |
|      | Manage profile XML flüng                                                                                                    |  |  |
|      | Your case information         Raymond Curtis v Boral Australian Gypsum Limited - OPEN (2022/00018373)         Image: Court dates       Judgments & orders       Subpoensed items list         Proceeding number and status       Filed documents       Court dates       Judgments & orders       Subpoensed items list         001 - Statement of Claim       Statement of Claim       Opport       Dot Claim       104/2002 - Return of Support |  |  |
|      | Show participants                                                                                                    |  |  |
|      | Need help?     Items and conditions       EAQ     Accessibility       EAQ     Privacy       Contact.us     Coordist and disfairmer                                                                                                    |  |  |
| 5.   | Select File Form tab.                                                                                                    |  |  |
|      | Peter Perth   Logout NSW Online Registry Courts and Tribunals                                                                                                    |  |  |
|      | Search File form - Raymond Curtis v Boral Australian Gypsum Limited - OPEN scripts                                                                                                    |  |  |
|      | Select         Proceeding no.         Proceeding the         autidation           Raymon         202200018373001         Statement of Claim: Raymond Cuttls v Boral Australian Gyptium Limited         Dust Diseases Trebunal                                                                                                    |  |  |
|      | Step 2 - select a form     Bat       Protection     Afficiant (UCPR 40)       Protection     Bat       Coll - Size     Afficiant (UCPR 41)       Store par     Afficiant (UCPR 41)       Store par     Afficiant (UCPR 41)       Store par     Afficiant (UCPR 40)       Store par     Consert (UCPR 44)                                                                                                    |  |  |
|      | Contact to Act as Tutor (UCPR 30)       Need       Expert Report       Accessibility       FAQ       Contact: us       Contact: us                                                                                                    |  |  |
|      | Then select the form to begin.                                                                                                    |  |  |

#### Step 3: Submitting the DDT Statement of Claim

The Statement of Claim (SOC) us used to originate a claim and is lodged with the Tribunal along with the appropriate filing fee.

This process outlines how users can file the DDT Statement of Claim online.

| Step | Action                                                                                                    |                           |
|------|----------------------------------------------------------------------------------------------------|---------------------------|
| 1    | The <i>About Statement of Claim</i> screen details information on hyperlinks to the UCPR forms and DDT filing fees.<br>Click <b>Next.</b>                                                                                           | now to file this form and |
|      | Dust Diseases<br>Tribunal<br>New South Wales                                                                                                    | Penny Wise (+ Log out     |
|      | Home - Statement of Claim<br>About Statement of Claim                                                                                                    |                           |
|      | Introduction                                                                                                    | Form sections             |
|      | A Statement of Claim (UCPR form 3A/3B) is used to start a civil court case. To make a claim, you will need to<br>indicate what relief you wish to claim (the outcome you desire). If you do not know what to claim, you should      | About Statement of Claim  |
|      | set legal information and advice,                                                                                                    | Representative details    |
|      | Things you need to know to file this form     You will be asked to enter details of the parties.     You will then be prompted to upload a completed PDF version of the form.                                                       | Plaintiff(s)              |
|      |                                                                                                    | Defendant(s)              |
|      | <ul> <li>The information on the uploaded form MUST match the information added to the online form.</li> <li><u>UCPR</u> forms can be downloaded form the UCPR website. You should save your completed form as a PDF file</li> </ul> | Relief claimed            |
|      | with maximum file size of 5MB.                                                                                                    | Upload documents          |
|      | The form will be submitted after payment. Fod will receive and email to commit that the form has been successfully filed.                                                                                                    |                           |
|      | If you are representing yourself, you are encouraged to seek legal advice before completing this form.     Please refer to <u>Gatting Helo Fact Sheet</u> .  Next                                                                   |                           |
|      | Privacy, C <sup>2</sup>   Web Accessibility, C <sup>2</sup>   Copyright and Disclaimer, C <sup>2</sup>                                                                                                    | 0 🕨 🖌 🗸                   |

| Step | Action                                                                                                    |                          |  |
|------|----------------------------------------------------------------------------------------------------|--------------------------|--|
| 2    | The <i>Representative details</i> screen will pre-populate with the details of the Legal Representative who is filing the document.                                                                                                    |                          |  |
|      |                                                                                                    |                          |  |
|      | Dust Diseases<br>Tribunal<br>New South Wales                                                                                                    | Penny Wise (* Log out    |  |
|      | Home → Statement of Claim                                                                                                    |                          |  |
|      | Representative details                                                                                                    |                          |  |
|      | Legal Representative                                                                                                    | Form sections            |  |
|      | Please note that the details of the Legal Representative can only be updated via NSW Online Registry.                                                                                                    | About Statement of Claim |  |
|      | First name<br>Penny                                                                                                    | Representative details   |  |
|      | Last name                                                                                                    | Plaintiff(s)             |  |
|      | Wise<br>Address                                                                                                    | Defendant(s)             |  |
|      | Post Office Box 44 SYDNEY NSW 2000 Phone number                                                                                                    | Upload documents         |  |
|      | 93770000                                                                                                    | Ŧ                        |  |
| NOTE | A reference number can be entered into the non-mandatory<br>Click Next.<br>Your reference<br>12345<br>If you regularly deal with multiple forms and cases, you may wish to enter your own reference code. You<br>can use this code to search for the form later on.<br>The reference code will also appear on the court sealed document and the tax invoice (if applicable) sent<br>to you after filing. | Your reference field.    |  |
|      | Dack Save Next                                                                                                    |                          |  |
|      | Privacy, C   Web Accessibility, C   Copyright and Disclaimer C                                                                                                    |                          |  |
| 3    | The <i>Plaintiff 1</i> details screen is displayed.<br>Select if the plaintiff is an <i>Individual</i> or <i>Organisation</i>                                                                                                    | 8                        |  |
|      | Dust Diseases     Tribunal     New South Wales                                                                                                    | Penny Wise (+ Log out)   |  |
|      | Home > Statement of Claim Plaintiff 1                                                                                                    |                          |  |
|      | Is the Plaintiff an Individual or an Organisation? *                                                                                                    | Form sections            |  |
|      | Individual     Greenisation                                                                                                    | About Statement of Claim |  |
|      |                                                                                                    | Representative details   |  |
| 1    | Back Save Next                                                                                                    | Plaintiff(s)             |  |

| Step | Action         |                                                                                                    |                                                           |
|------|----------------|----------------------------------------------------------------------------------------------------|-----------------------------------------------------------|
|      | Ι.             | If Individual, proceed to step 4a.                                                                                     |                                                           |
| NOTE | ١١.            | If Organisation, proceed to step 4b.                                                                                   |                                                           |
| 4a   | For ar fields  | n individual, enter all mandatory fields marked with a reare:                                                          | d asterix *. The mandatory                                |
|      | •              | First name                                                                                                    |                                                           |
|      | •              | Last name                                                                                                    |                                                           |
|      | •              | Address (Australia or overseas)                                                                                        |                                                           |
|      |                | Is the Plaintiff an Individual or an Organisation? *                                                                   | Form sections                                             |
|      |                |                                                                                                    | About Statement of Claim                                  |
|      |                | Organisation                                                                                                    | Representative details                                    |
|      |                | First name *                                                                                                    | Plaintiff(s)                                              |
|      |                |                                                                                                    | Defendant(s)                                              |
|      |                | Last name *                                                                                                    | Relief claimed                                            |
|      |                | Erneil address                                                                                                    | Upload documents                                          |
|      |                |                                                                                                    | Summary                                                   |
|      |                | Phone number                                                                                                    |                                                           |
|      |                | Mobile                                                                                                    |                                                           |
|      |                |                                                                                                    |                                                           |
|      |                | Fax                                                                                                    |                                                           |
|      |                |                                                                                                    | ,                                                         |
| NOTE | For ar<br>been | n Australian address an autocomplete field which pre-pe<br>built into the application. Alternatively, the address deta | opulates the address has<br>ails can be manually entered. |
|      |                | Address*                                                                                                    | ^                                                         |
|      |                | Australia Overseas                                                                                                    |                                                           |
|      |                | 400 George St. Sydney                                                                                                  |                                                           |
|      |                | 400 GEORGE ST, SYDNEY NSW 2000                                                                                         |                                                           |
|      |                |                                                                                                    |                                                           |

| Step | Action                                                                                                    |     |
|------|----------------------------------------------------------------------------------------------------|-----|
| NOTE | A number of support services are also available to be selected to assist the plaintiff. If a support service is required, then the type of support service can be selected from the dro down list or added in the Other Support Services text field.                                                                                                    | op- |
|      | Unit Type       Unit number         Select       Invest         Street Type       Eveel         Street number       Street         Street number       Street         Street number       Street         Street number       Street         Street number       Street         Street number       Street         Street number       Street         Support services       Postcode*         Does the plantiff need a support service for a physical, cognitive, psychiatric, or other disability?       Now         Back       Street       Not         Refer to Appendix B: Support Services       for full list of support services.         Click Next.       Click Next.            | •   |
|      | Home > Statement of Claim         Form sections         Image: Statement of Claim       Form sections         No.       Name       Type       FUI         Image: Statement of Claim       Representative details       Representative details         Image: Add Plaintiff       Image: Statement of Claim       Representative details         Image: Statement of Claim       Representative details       Plaintiff(s)         Image: Statement of Claim       Representative details       Plaintiff(s)         Image: Statement of Claim       Representative details       Plaintiff(s)         Image: Statement of Claim       Representative details       Representative details | *   |
|      | <ul> <li>i. If additional Plaintiff's, select Add Plaintiff.</li> <li>ii. If completed, select Next.</li> </ul>                                                                                                    |     |

| Step        | Action                                                                                                    |                          |  |  |
|-------------|----------------------------------------------------------------------------------------------------|--------------------------|--|--|
| 4b          | Where the plaintiff is an organisation, enter the Frequent User Identifier (FUI) or ma enter their details if a FUI does not exist. |                          |  |  |
|             | Home > Statement of Claim                                                                                                    |                          |  |  |
| Plaintiff 2 |                                                                                                    |                          |  |  |
|             | Is the Plaintiff an Individual or an Organisation? *                                                                                | Form sections            |  |  |
|             |                                                                                                    | About Statement of Claim |  |  |
|             | Organisation                                                                                                    | Representative details   |  |  |
|             | Does the Plaintiff have a Frequent User Identifier (FUI)? $\textcircled{O}^{\star}$                                                 | Plaintiff(s)             |  |  |
|             |                                                                                                    | Defendant(s)             |  |  |
|             | Frequent User Identifier (FUI) *                                                                                                    | Relief claimed           |  |  |
|             | Validate                                                                                                    | Upload documents         |  |  |
|             | Organisation name *                                                                                                    | Summary                  |  |  |
|             |                                                                                                    |                          |  |  |
|             | Back Save Next                                                                                                    |                          |  |  |
|             |                                                                                                    | *                        |  |  |

| Does the Plaintiff have a Frequent User Identifier (FUI)?  Plaintiff(s) Plaintiff(s) Defendant(s)                                                                                                    |
|----------------------------------------------------------------------------------------------------|
| Relief claimed                                                                                                    |
| Organisation type Upload documents                                                                                                    |
| ABN (Australian Business Number)     Summary                                                                                                    |
| ACN (Australian Company Number)                                                                                                    |
| Organisation name *                                                                                                    |
| el Bruarian Imula                                                                                                    |
| Organisation trading as                                                                                                    |
|                                                                                                    |
| Email address                                                                                                    |
|                                                                                                    |
| Phone number                                                                                                    |
|                                                                                                    |
| Fax                                                                                                    |
| Building name                                                                                                    |
| Provide Building name if available, otherwise enter Street name below                                                                                                    |
| Unit Type Unit number                                                                                                    |
| Select v                                                                                                    |
| Level Type Level Street number                                                                                                    |
| Select V 500                                                                                                    |
| Street name* Street Type Street Suffix Type                                                                                                    |
| GEORGE Street V Select V                                                                                                    |
| Cubuch ( Cites and Compared as a compared as a compare |
| Suburb / City - State - Postcode -                                                                                                    |
|                                                                                                    |
| Reak Prince Minist                                                                                                    |
| BBCK Save Next                                                                                                    |
|                                                                                                    |
| Privacy C I Web Accessibility C I Convergent and Disclaimer C                                                                                                    |

| Step | Action                                                                                                    |                                            |  |
|------|----------------------------------------------------------------------------------------------------|--------------------------------------------|--|
| 5    | The Defendant(s) page allows up to 30 Defendants (Individual and/or Organisation) to be added.                                             |                                            |  |
|      | Click Add Defendant.                                                                                                    |                                            |  |
|      | Dust Diseases<br>Tribunal<br>New South Wales                                                                                               | 🕢 Penny Wise ( <del>*</del> <u>Log out</u> |  |
|      | Home - Statement of Claim Defendant(s)                                                                                                    |                                            |  |
|      | There are no Defendants. Please click on Add Defendant to add 1 or more Defendants.                                                        | Form sections                              |  |
|      | You can add a maximum of up to 30 Defendants (Individual or Organisation).                                                                 | About Statement of Claim                   |  |
|      | Back                                                                                                    | Plaintiff(s)                               |  |
| 6    | Select if the Defendant is an Individual or Organisation.<br>i. If Individual, refer to step 4a.<br>ii. If Organisation, refer to step 4b. |                                            |  |
|      | Click Next.                                                                                                    |                                            |  |
|      | Dust Diseases<br>Tribunal<br>New South Wales                                                                                               | Penny Wise 6+ Log out                      |  |
|      | Home - Statement of Claim Defendant 1                                                                                                    |                                            |  |
|      | Is the Defendant an Organisation or an Individual?*                                                                                        | Form sections                              |  |
|      |                                                                                                    | About Statement of Claim                   |  |
|      | Back Save Next                                                                                                    | Plaintiff(s)                               |  |
|      |                                                                                                    |                                            |  |

| Step | Action                                                                                                    |                          |  |
|------|----------------------------------------------------------------------------------------------------|--------------------------|--|
| 7    | The Relief claimed screen allows details the type of claim.                                                     |                          |  |
|      | Select Type of Claim                                                                                            |                          |  |
|      | <ul> <li>Asbestos related</li> <li>Other dust related disease</li> <li>Asbestos related (Division 6)</li> </ul> |                          |  |
|      | Click <b>Next.</b>                                                                                              |                          |  |
|      | Dust Diseases     Tribunal     New South Wales     Penny Wise @ Log out                                         |                          |  |
|      | Home - Statement of Claim Relief claimed                                                                        |                          |  |
|      | Type of Claim *                                                                                                 | Form sections            |  |
|      | Asbestos related     Other dust related disease                                                                 | About Statement of Claim |  |
|      | Asbestos related (Division 6)                                                                                   | Representative details   |  |
|      | Type of injury/illness/relief *                                                                                 | Plaintiff(s)             |  |
|      | Select                                                                                                    | Defendant(s)             |  |
|      | Back                                                                                                    | Save Next Relief claimed |  |
|      |                                                                                                    | Upload documents         |  |
|      |                                                                                                    |                          |  |
| NOTE | Refer to Appendix C: Type of Claim for full list o                                                              | f claimable events       |  |

| Step | Action                                                                                                    |                                                  |  |
|------|----------------------------------------------------------------------------------------------------|--------------------------------------------------|--|
| 8    | The Upload documents screen requires the PDF version of the Statement of Claim (UCPR form 3A/3B) to be uploaded.                                                                                                    |                                                  |  |
|      | Select Choose a file to upload, attach the PDF version of the SOC and then select Upload.                                                                                                    |                                                  |  |
|      | Click Next.                                                                                                    |                                                  |  |
|      | Dust Diseases<br>Tribunal<br>New South Wales                                                                                                    | Penny Wise (+ Log out)                           |  |
|      | Home - Statement of Claim Upload documents                                                                                                    |                                                  |  |
|      | Upload Statement of Claim (UCPR 3A/3B) *                                                                                                    | Form sections                                    |  |
|      | Please attach a PDF version of the <i>Statement of Claim (UCPR 3A/3B)</i> form.                                                                                                    | About Statement of Claim                         |  |
|      | The information on the uploaded form MUST match the information added to the online form.<br>Uploading this document could take a few minutes due to anti-virus check, depending on file size.<br>The maximum file size is 5MB. | Representative details                           |  |
|      |                                                                                                    | Plaintiff(s)                                     |  |
|      | Choose a file to upload Upload                                                                                                    | Defendant(s)                                     |  |
|      |                                                                                                    | Relief claimed                                   |  |
|      | DdCK                                                                                                    | Upload documents ~                               |  |
|      |                                                                                                    |                                                  |  |
| NOTE | When filing the DDT Statement of Claim online, users version of Statement of Claim (UCPR form 3A/3B). The from the UCPR Forms webpage.                                                                                          | must upload the PDF<br>is form can be downloaded |  |

| Step | Action                                                                                                    |  |
|------|----------------------------------------------------------------------------------------------------|--|
| 9    | <ul> <li>The Summary page is displayed.</li> <li>This will provide an overview of all the details entered and allows users to edit sections before submitting.</li> </ul>                                                                                                    |  |
|      | Dust Diseases     Tribunal     New South Wales     Penny Wise & Log out                                                                                                    |  |
|      | Home → Statement of Claim   Summary   This is an overview of what you have entered. You are able to edit sections of your form before submittine.   Representative (Legal Representative)   First name   Penny   Panny   9377000   Last name   Yise   Sachin. Bhave@justice.nsw.gov.au   Your reference   Address   1235   Post Office Box 44 SYDNEY NSW 2000   Plaintiff(s)   Networker-dev justoence-dev justoence-dev justoenc                                                                                                    |  |
|      | Asbestos related Carcinoma   Uploaded documents <ul> <li>Edit</li> </ul> No. Type <li>Document</li> <li>File Size</li> <li>Upload date</li> <li>1</li> <li>Statement of Claim<br/>(UCPR 3A/3B)</li> <li>Statement o</li> <li>0.13 MB</li> <li>20 Jan 2023</li> Back Submit and Pey   Privacy. Image: Meb Accessibility. Image: Copyright and Disclaimer. Image: Image: I |  |
| NOTE | <ul><li>Payment is calculated at the end of the application.</li><li>i. If payment, select Submit and Pay then refer to step 10.</li><li>ii. If no payment, select Submit and then refer to step 11.</li></ul>                                                                                                    |  |

| Step | Action                                                                                           |
|------|--------------------------------------------------------------------------------------------------|
| 10   | The Payment screen allows for payment via Credit Card.<br>Enter the card details.<br>Click Next. |
| 11   | Expiry date (mm/yyy) * 01 2014 Cancel Next                                                       |

#### **Step 4: Submitting the Plaintiff's Statement of Particulars**

Where the claim is related to previous asbestos exposure, users may be required to file other prescribed forms such as the Plaintiff's Statement of Particulars (SOP).

This process outlines how this document can be filed online.

| Step | Action                                                                                                    |                                               |
|------|----------------------------------------------------------------------------------------------------|-----------------------------------------------|
| 1    | The About Plaintiff's Statement of Particulars screen details information on how to file this form and hyperlinks to the UCPR form.<br>Click Next.              |                                               |
|      | Dust Diseases<br>Tribunal<br>New South Wales                                                                                                    | Peter Perth & Los out                         |
|      | Hama - Plaintiff's Statement of Perticulars About Plaintiff's Statement of Particula                                                                            | rs                                            |
|      | Introduction                                                                                                    | Form sections                                 |
|      | This form is used to file a completed Plaintiff's Statement of Particulars (Form 1 CRP) in the Dust Diseases Tribunal<br>of NSW.                                | About Plaintiff's Statement of<br>Particulars |
|      | Things you need to know to file this form                                                                                                    | Case details                                  |
|      | You will be asked some basic questions about the form and will be asked to confirm party details.                                                               | Filing parties                                |
|      | The display on the uploaded form MUST match the information added to the online form.                                                                           | Upload documents & submit                     |
|      | <ul> <li>Forms can be downloaded trom the <u>DDT website</u>. You should save your completed form as a PDF file with maximum file size of up to 5MB.</li> </ul> |                                               |
|      | You will receive an email to confirm that the form has been successfully filed.                                                                                 |                                               |
|      | If you are representing yourself, you are encouraged to seek legal advice before completing this form.     Please refer to <u>Gattion Hald Fact Sheet</u> .     |                                               |
|      | Next                                                                                                    |                                               |

| Step | Action                                                                                                    |                                                                                      |
|------|----------------------------------------------------------------------------------------------------|--------------------------------------------------------------------------------------|
| 2    | <ul> <li>The Case details screen displays and will pre-populate with the existing case details.</li> <li>Case title</li> <li>Proceeding title</li> <li>Case/Proceeding number</li> </ul>                                                                                                    |                                                                                      |
|      | Dust Diseases<br>Tribunal<br>New South Wales                                                                                                    | Penny Wise (* Log.out)                                                               |
|      | Home > Plaintiff's Statement of Particulars                                                                                                    |                                                                                      |
|      | Case title<br>Leo Messi v Dyldam Construction<br>Proceeding title<br>Statement of Claim: Leo Messi v Dyldam Construction<br>Case/Proceeding number<br>2022/00001260-001                                                                                                    | Form sections About Plaintiff's Statement of Particulars Case details Filing parties |
|      | Your reference                                                                                                    | Upload documents & submit                                                            |
| NOTE | A reference number can be entered in the non=mandatory Y Click <b>Next.</b>                                                                                                    | our reference field.                                                                 |
|      | Your reference          12345         If you regularly deal with multiple forms and cases, you may wish to enter your own reference code. You can use this code to search for the form later on.         The reference code will also appear on the court sealed document and the tax invoice (if applicable) sent to you after filing.          Back       Save | Filing parties<br>Upload documents & submit                                          |
|      | Privacy, C   Web Accessibility, C   Copyright and Disclaimer, C                                                                                                    | © D 9                                                                                |

| Step | Action                                                                                                    |                                               |
|------|----------------------------------------------------------------------------------------------------|-----------------------------------------------|
| 3    | The <i>Filling parties</i> screen will pre-populate with the existing Click <b>Next</b> .                                                                                      | g filing parties' details.                    |
|      | Dust Diseases<br>Tribunal<br>New South Wales                                                                                                    | Penny Wise 69 Log out                         |
|      | Home > Plaintiff's Statement of Particulars Filing parties                                                                                                    |                                               |
|      | This form is being filed for:                                                                                                    | Form sections                                 |
|      | Party name Role                                                                                                    | About Plaintiff's Statement of<br>Particulars |
|      | John Seena Plaintiff 1                                                                                                    | Case details                                  |
|      | Niv Smith Plaintiff 2                                                                                                    | Filing parties                                |
|      | Chris OLC Plaintiff 3                                                                                                    | Upload documents & submit                     |
|      | Back                                                                                                    | lext                                          |
|      |                                                                                                    |                                               |
| 4    | Select Choose a file to upload, attach the PDF version Upload.                                                                                                    | n of the SOP and then click                   |
|      | Home > Plaintiff's Statement of Particulars                                                                                                    | Penny Wise to Log out                         |
|      | Upload documents & submit                                                                                                    |                                               |
|      | Upload your completed Plaintiff's Statement of Particulars *                                                                                                    | Form sections                                 |
|      | Please attach a PDF version of the <i>Plaintiff's Statement of Particulars</i> form. The information on the uploaded form MUST match the information added to the online form. | About Plaintiff's Statement of<br>Particulars |
|      | Uploading this document could take a few minutes due to anti-virus check, depending on file size.<br>The maximum file size is 5MB.                                             | Case details                                  |
|      |                                                                                                    | Filing parties                                |
|      | V Choose a file to upload Upload                                                                                                    | Upload documents & submit                     |
|      | Additional supporting document if any                                                                                                    |                                               |

| Step | Action                                                                                                    |
|------|----------------------------------------------------------------------------------------------------|
| 5    | Where supporting documents are required, these can be uploaded in the Additional Supporting document field Click <b>Submit</b> ,                                                                                                    |
|      | Additional supporting document if any  Additional supporting document if any  The court may need additional documents to support the Plaintiff's Statement of Particulars form. The maximum file size is 5MB.  C Choose a file to upload Upload Back Save Submit  Privacy C Veb Accessibility C Contrright and Disclaimer C V C C Contright and Disclaimer C V C C Contright and Disclaimer C V C C C C C C C C C C C C C C C C C |
| NOTE | When filing the Plaintiff's Statement of Particulars online, users can upload the PDF version of the Plaintiff's Statement of Particulars (Form 1 in Schedule 2 of the Regulation). This form can be downloaded from the <u>DDT forms and fees</u> webpage                                                                                                    |
| 6    | Once submitted, the filing party will receive an email with the coversheet, case number and digital sealed copy attached.                                                                                                    |

#### **Step 5: Submitting the Notification of Service of the Plaintiff's SOP**

The Notification of Service of the Statement of Particulars commences the Claims Resolution Process.

The following steps outline how users can file the Notification of Service of the SOP.

| р | Action                                                                                                    |                                                                      |
|---|----------------------------------------------------------------------------------------------------|----------------------------------------------------------------------|
|   | The About Notification of Service of SOP screen detail as well as providing hyperlinks to the Dust Diseases Tr<br>Click <b>Next.</b>                                                                                                    | s information on how to file this forr<br>ribunal Regulations.       |
|   | Dust Diseases<br>Tribunal<br>New South Wales                                                                                                    | a Beter Perth & Log out                                              |
|   | Hama - Notification of Sarvice of Statement of Particulars<br>About Notification of Service of State<br>Particulars                                                                                                    | ment of                                                              |
|   | Introduction                                                                                                    | Form sections                                                        |
|   | The Notification of Service of the Statement of Particulars commences the Claims Resolution Process ("CRP").<br>If the timetable is not uploaded as part of this lodgement, the Plaintiff is to provide the Registrar and each org<br>defendant with a Timetable of the CRP setting out the various stages of the process in its application to the cl | About Notification of Service of<br>Statement of Particulars<br>aim. |
|   | The timetable is to be provided as soon as practicable after the Plaintiff has served the Plaintiff's Statement of<br>Particulars on the last of the original defendants.                                                                                                    | Case details<br>Filing details                                       |
|   | You may refer to the <u>Dust Diseases Tribunal Regulation 2019</u> for further information.                                                                                                    | Upload documents & submit                                            |
|   | Things you need to know to file this form                                                                                                    |                                                                      |
|   | <ul> <li>You will be asked some basic questions about the form and will be asked to confirm party details.</li> <li>As part of this lodgement you will be given the opportunity to upload an Originating Timetable with maximum size of 5MB.</li> <li>You will receive an email to confirm that the form has been successfully filed.</li> </ul>       |                                                                      |
|   | If you are representing yourself, you are encouraged to seek legal advice before completing this for<br>Places enforce Destina Male Face Faces                                                                                                    | m,                                                                   |
|   | maximum size of 5MB.  • You will receive an email to confirm that the form has been successfully filed.                                                                                                    |                                                                      |
|   | If you are representing yourself, you are encouraged to seek legal advice before completing this for Please refer to <u>Retiron Helo Fact Sheet.</u>                                                                                                    | m.                                                                   |
|   |                                                                                                    | Next                                                                 |
|   | Privacy: C <sup>a</sup>   Web.Accessibility: C <sup>a</sup>   Coovright and Disclaimer C <sup>a</sup>                                                                                                    | F © D V .                                                            |

| Step | Action                                                                                                    |                                                                                                    |
|------|----------------------------------------------------------------------------------------------------|----------------------------------------------------------------------------------------------------|
| 2    | <ul> <li>The case details page will pre-populate with the existing case details.</li> <li>Case title</li> <li>Proceeding title</li> <li>Case/Proceeding number</li> </ul>                                                                                                    |                                                                                                    |
|      | Dust Diseases<br>Tribunal<br>New South Wales                                                                                                    | Penny Wise (# <u>Log out</u>                                                                         |
|      | Home > Notification of Service of Statement of Particulars                                                                                                    |                                                                                                    |
|      | Case title<br>Annie John v Graphics Enterprise<br>Proceeding title<br>Summons: Annie John v Graphics Enterprise<br>Case/Proceeding number<br>2023/00000019-001                                                                                                    | Form sections About Notification of Service of Statement of Particulars Case details Filling details |
|      | Your reference                                                                                                    | Upload documents & submit                                                                            |
| NOTE | A reference number can be entered in the non-mandatory Yo<br>Click <b>Next</b> .                                                                                                    |                                                                                                    |
|      | Your reference         12345         If you regularly deal with multiple forms and cases, you may wish to enter your own reference code. You can use this code to search for the form later on.<br>The reference code will also appear on the court sealed document and the tax invoice (if applicable) sent to you after filing.         Back       Save | Upload documents & submit                                                                            |
|      | Privacy, C   Web Accessibility, C   Copyright and Disclaimer, C                                                                                                    | © 🕨 🖌                                                                                                |

| Step | Action                                                                                                    |                                                              |  |
|------|----------------------------------------------------------------------------------------------------|--------------------------------------------------------------|--|
| 3    | The <i>Filing details</i> screen is displayed and will pre-populate with the existing parties" details.                                                                                                    |                                                              |  |
|      | The Date of Service on the last of the original defendant's field requires the date o of the SOP to the last of the original defendants.                                                                                                    |                                                              |  |
|      | Select the filing party and then enter the date of service.<br>Click <b>Next.</b>                                                                                                    |                                                              |  |
|      |                                                                                                    | ľ                                                            |  |
|      | Dust Diseases<br>Tribunal<br>New South Wales                                                                                                    | Penny Wise lit Log out                                       |  |
|      | Home > Notification of Service of Statement of Particulars                                                                                                    |                                                              |  |
|      | This form is being filed for:                                                                                                    | Form sections                                                |  |
|      | Party name Role                                                                                                    | About Notification of Service of                             |  |
|      | Adam Argo Plaintiff 1                                                                                                    | Case details                                                 |  |
|      | Date of Service on the last of the original defendants *                                                                                                    | Filing details                                               |  |
|      | 10-01-2023                                                                                                    | Upload documents & submit                                    |  |
|      | Back Save Nov                                                                                                    | đ                                                            |  |
| 4    | The <i>Upload documents &amp; submit</i> screen is displayed.<br>This screen allows for supporting documents as well as the<br>Timetable (non-mandatory).                                                                                                    | PDF version of the Originating                               |  |
|      | Dust Diseases<br>Tribunal<br>New South Wales                                                                                                    | Penny Wise @ Log out                                         |  |
|      | Home > Notification of Service of Statement of Particulars Upload documents & submit                                                                                                    |                                                              |  |
|      | Attach supporting document                                                                                                    | Form sections                                                |  |
|      | A timetable may be uploaded as part of this process and is accepted subject to compliance with<br>the <u>Dust Diseases Tribunal Regulation 2019</u> .                                                                                                    | About Notification of Service of<br>Statement of Particulars |  |
|      | If the timetable is not uploaded as part of this lodgement, the Plaintiff is to provide the Registrar<br>and each original defendant with a Timetable for the CRP setting out the various stages of the<br>process in its application to the claim as expandingle. | Case details                                                 |  |
|      | Uploading this document could take a few minutes due to anti-virus check, depending on file size.<br>The maximum file size is 5MB.                                                                                                    | Upload documents & submit                                    |  |
|      | Originating Timetable                                                                                                    |                                                              |  |

| Step | Action                                                                          |                                                                                                    |
|------|---------------------------------------------------------------------------------|----------------------------------------------------------------------------------------------------|
| 5    | Select <b>Choos</b><br>the Originatin<br>Select upload<br>Click <b>Submit</b> . | <b>be a file to upload</b> , attach any supporting documents and the PDF version of g Timetable.                |
|      |                                                                                 | Desument Helend data Astien                                                                                     |
|      | 1                                                                               | Originating: Timetable Sch-4-DDT-Reg-2019Sch-4-DDT-Reg-     9 Jan 2023       DDT-Reg.odf (0.19 MB)     Ban 2023 |
|      | 2                                                                               | Originating Timetable Supporting Document.odf.(0.83 MB). 12 Jan 2023                                            |
|      | Back                                                                            | Save Submit                                                                                                    |
|      |                                                                                 | Privacy, C   Web Accessibility, C   Copyright and Disclaimer C 🗗 🕜 🗅 💟                                          |
| 6    | Once submit number and                                                          | tted, the filing party will receive an email with the coversheet, case digital sealed copy attached.            |

#### Step 6: Submitting the Defendant's Reply

Where a claim is related to previous asbestos exposure, users may be required to file prescribed forms such as the Defendant's Reply.

This process outlines how users can file the Defendant's Reply online.

| Step | Action                                                                                                    |  |  |
|------|----------------------------------------------------------------------------------------------------|--|--|
| 1    | The About Defendant's Reply screen details information on how to file this form and hyperlinks to DDT website.<br>Click Next.                                                                                                    |  |  |
|      | Dust Diseases<br>Tribunal         Revin Moss @ Log.out           New South Wales         Bases - Defendant's Reply           About Defendant's Reply                                                                                                    |  |  |
|      | Introduction     Form sections       This form is used to file a completed Defendant's Reply in the Dust Diseases Tribunal of NSW.     About Defendant's Reply       Things you need to know to file this form     Case details       • You will be asked to completed PDF variant of the forms.     Filing parties       • You will the be prompted to upload a completed PDF variant of the forms.     Filing parties       • You will receive an email to confirm that the form has been successfully filed.     Upload documents & submit |  |  |
|      | If you are representing yourself, you are encouraged to seek legal advice before completing this form.  Please refer to <u>Cattion Heto Fact Sheet</u> .  Next                                                                                                    |  |  |
| 2    | <ul> <li>The Case details screen will pre-populate with the existing case details.</li> <li>Case title</li> <li>Proceeding title</li> <li>Case/Proceeding number</li> </ul>                                                                                                    |  |  |
|      | Dust Diseases<br>Tribunal<br>New South Wales       Image: Defendent's Reply         Home + Defendent's Reply         Case details                                                                                                    |  |  |
|      | Case title       Form sections         Sydney Wyde Mortgage Management Limited v FORD CIVIL CONTRACTING PTY LTD       About Defendant's Reply         Proceeding title       Statement of Claim: Sydney Wyde Mortgage Management Limited v FORD CIVIL CONTRACTING PTY LTD       Case details         Case/Proceeding number       Filing parties       Filing parties         2022/00001191-001       Lindend documents & submit                                                                                                    |  |  |
|      | Your reference                                                                                                    |  |  |

| Step                                                                                                    | Action                                                                                                    |                                          |  |
|----------------------------------------------------------------------------------------------------|----------------------------------------------------------------------------------------------------|------------------------------------------|--|
| A reference number can be entered in the non-mandatory Your refere Click Next.                                                                                                    |                                                                                                    |                                          |  |
|                                                                                                    | Your reference          12345         If you regularly deal with multiple forms and cases, you may wish to enter your own reference code. You can use this code to search for the form later on.         The reference code will also appear on the court sealed document and the tax invoice (if applicable) sent | Upload documents & submit                |  |
|                                                                                                    | to you after filing.           Back         Save         Ne           Privacy, C*         Web Accessibility, C*         Copyright and Disclaimer         C*                                                                                                    | xt<br>f @ 🕨 💟                            |  |
| <ul> <li>The <i>Filing parties</i> screen will pre-populate with the existing filing parties</li> <li>Note: Only those parties being represented can be selected.</li> <li>Select the filing party and then click <b>Next</b>.</li> </ul> |                                                                                                    | sting filing parties' details.<br>ected. |  |
|                                                                                                    | Dust Diseases<br>Tribunal<br>New South Wales                                                                                                    | Penny Wise (+ Log out                    |  |
|                                                                                                    | Home > Defendant's Reply<br><b>Filing parties</b><br>Select who this form is being filed for:                                                                                                    | Form sections                            |  |
|                                                                                                    | Party name Role                                                                                                    | About Defendant's Reply                  |  |
|                                                                                                    | FORD CIVIL CONTRACTING PTY LTD Defendant 1                                                                                                    | Case details                             |  |
|                                                                                                    | Back                                                                                                    | Filing parties                           |  |
|                                                                                                    |                                                                                                    |                                          |  |

| Step | Action                                                                                                    |  |  |  |
|------|----------------------------------------------------------------------------------------------------|--|--|--|
| 4    | The <i>Upload documents</i> & <i>submit</i> screen requires the PDF version of the Defendant's Reply to be uploaded.                                                                                                  |  |  |  |
|      | Select Choose a file to upload, attach the PDF version of the Defendant's Reply and then click <b>Upload</b> .                                                                                                    |  |  |  |
|      | Dust Diseases     Tribunal     New South Wales                                                                                                    |  |  |  |
|      | Home > Defendant's Reply<br>Upload documents & submit                                                                                                    |  |  |  |
|      | Upload your completed Defendant's Reply * Form sections                                                                                                    |  |  |  |
|      | Please attach a PDF version of the <i>Defendant's Reply</i> form. About Defendant's Reply                                                                                                    |  |  |  |
|      | The information on the uploaded form MUST match the information added to the online form.<br>Uploading this document could take a few minutes due to anti-virus check, depending on file size.                        |  |  |  |
|      | The maximum file size is 5MB. Filing parties                                                                                                    |  |  |  |
|      | Choose a file to upload Upload documents & submit                                                                                                    |  |  |  |
|      | No. Document Upload date Action                                                                                                    |  |  |  |
|      | Defendant's Reply. (Form 2). Sch-4-DDT-Reg-2019Sch-4-DDT-                                                                                                    |  |  |  |
| NOTE | Additional supporting document field. Click Submit.  I Reg.adf (0.19 MB)  Additional supporting document if any                                                                                                    |  |  |  |
|      | The court may need additional documents to support the <i>Defendant's Reply</i> form.     The maximum file size is 5MB.                                                                                               |  |  |  |
|      | Choose a file to upload Upload                                                                                                    |  |  |  |
|      | Back Save Submit                                                                                                    |  |  |  |
|      | Privacy, C   Web Accessibility, C   Copyright and Disclaimer C F 💽 🖸 🕨                                                                                                    |  |  |  |
| NOTE | When filing the Defendant's Reply online, users can upload the PDF version of the Defendant's Reply (Form 2 in Schedule 2 of the Regulation). This form can be downloaded from the <u>DDT forms and fees</u> webpage. |  |  |  |
| 5    | Once submitted, the filing party will receive an email with the coversheet, case number and digital sealed copy attached.                                                                                             |  |  |  |

#### **Step 7: Submitting the Summons**

The Summons can also be used to begin a claim and is lodged at the Tribunal Registry along with a filing fee.

This process outlines how users can file the Summons online.

| Step | Action                                                                                               |  |  |
|------|----------------------------------------------------------------------------------------------------|--|--|
| 1    | From the <i>Dust Diseases online filing</i> screen, select Start a new form and then select Summons. |  |  |
|      | Dust Diseases<br>Tribunal     Penny Wise life Log out       New South Wales                          |  |  |
|      | Dust Diseases online filing                                                                          |  |  |
|      | Start or resume form                                                                                 |  |  |
|      | Resume a saved form                                                                                  |  |  |
|      | Start a new application                                                                              |  |  |
|      | Next                                                                                                 |  |  |
|      |                                                                                                    |  |  |
|      |                                                                                                    |  |  |
|      | •                                                                                                    |  |  |

| Step                                                                          | Action                                                                                                    |                               |
|-------------------------------------------------------------------------------|----------------------------------------------------------------------------------------------------|-------------------------------|
| 2                                                                             | The <i>About Summons</i> screen provides information on hyperlinks to UCPR forms and DDT filing fees.                                                                                                    | how to file this form and     |
|                                                                               | Click Next.                                                                                                    |                               |
|                                                                               |                                                                                                    |                               |
|                                                                               | Dust Diseases<br>Tribunal<br>New South Wales                                                                                                    | Peter Perth @ Log out         |
|                                                                               | Home - Summons<br>About Summons                                                                                                    |                               |
|                                                                               | Introduction                                                                                                    | Form sections                 |
|                                                                               | A Summons is an originating process that you can file to commence a court case. In general terms, UCPR 6.4 outlines                                                                                                    | About Summons                 |
|                                                                               | when you might consider flung a summons to commence your case.<br>If you are representing yourself, it is highly recommended that you seek independent legal advice about whether your                                               | Representative details        |
|                                                                               | specific legal problem can be addressed by filing a summons, and the jurisdiction in which you should commence your<br>case.                                                                                                    | Plaintiff(s)                  |
|                                                                               | In order to file your summons online, you must already have prepared a document that is consistent with; UCPR Form 4A (if you are a lawyer); Form 4B (if you are representing yourself).                                             | Defendant(s)                  |
|                                                                               | Once you pay for your summons, a listing date and time will automatically be assigned to your case and printed on the<br>sealed document you need to serve on the defendant(s).                                                      | Upload documents              |
|                                                                               | If it is impossible for you to attend court on the listing date assigned, you will need to contact the relevant registry and<br>The form will be submitted after payment, you will receive an email to commit that the form has been | Summary *                     |
|                                                                               | successfully filed.                                                                                                    |                               |
|                                                                               | If you are representing yourself, you are encouraged to seek legal advice before completing this form.     Please refer to <u>Getting Helo Fact Sheet.</u>                                                                           |                               |
|                                                                               | Next                                                                                                    |                               |
|                                                                               | https://www.duatdiseasestribunal.how.gov.au/duat-diseases-tribunal-home/get-help-and-support.html                                                                                                    | 0 🗅 🔰                         |
| 3 The <i>Representative details</i> will pre-populate with the Legal Represer |                                                                                                    | Legal Representative details. |
|                                                                               |                                                                                                    | ſ                             |
|                                                                               | Dust Diseases<br>Tribunal<br>New South Wales                                                                                                    | (2) Peter Perth (* Log out    |
|                                                                               | Home > Summons                                                                                                    |                               |
|                                                                               | Representative details                                                                                                    |                               |
|                                                                               | Legal Representative                                                                                                    | Form sections                 |
|                                                                               | Please note that the details of the Legal Representative can only be updated via NSW Online Registry.                                                                                                    | About Summons                 |
|                                                                               | First name<br>Peter                                                                                                    | Representative details        |
|                                                                               | Last name                                                                                                    | Plaintiff(s)                  |
|                                                                               | Perth<br>Address                                                                                                    | Defendant(s)                  |
|                                                                               | Post Office Box 6000 PERTH WA 6000 Phone number                                                                                                    | Upload documents              |
|                                                                               | 9377 5777                                                                                                    | Summary *                     |

| Step | Action                                                                                                    |  |  |
|------|----------------------------------------------------------------------------------------------------|--|--|
| NOTE | A reference number can be entered in the non-mandatory Your reference field.<br>Click <b>Next.</b>                                                                                                    |  |  |
|      | Your reference         12345         If you regularly deal with multiple forms and cases, you may wish to enter your own reference code. You can use this code to search for the form later on.         The reference code will also appear on the court sealed document and the tax invoice (if applicable) sent to you after filing.         Back       Save |  |  |
| 4    | Privacy ♂   Web Accessibility ♂   Copyright and Disclaimer ♂ ▶ ♥ ○ ▶ ♥ The Plaintiff(s) screen allows up to 20 Plaintiffs (Individual and/or Organisation) to                                                                                                    |  |  |
|      | Select Add Plaintiff                                                                                                    |  |  |
|      | Tribunal<br>New South Wales       Peter Perth @ Log out         Home > Summons       Plaintiff(S)         There are no Plaintiffs.       Form sections                                                                                                    |  |  |
|      | Please click on Add Plaintiff to add 1 or more Plaintiffs.<br>You can add a maximum of up to 20 Plaintiffs (individual or Organisation).     About Summons     Add Plaintiff     Representative details                                                                                                    |  |  |
|      | Back Next Plaintiff(s)                                                                                                    |  |  |

| Step | Action                                                                                                    |                                                                          |  |
|------|----------------------------------------------------------------------------------------------------|--------------------------------------------------------------------------|--|
| 5    | Select if the Plaintiff is either an Individual or Organisation.                                                                                               |                                                                          |  |
|      |                                                                                                    |                                                                          |  |
|      | Dust Diseases<br>Tribunal<br>New South Wales                                                                                                    | Peter Perth I Log out                                                    |  |
|      | Home > Summons Plaintiff 1                                                                                                    |                                                                          |  |
|      | Is the Plaintiff an Individual or an Organisation? *                                                                                                    | Form sections<br>About Summons                                           |  |
|      | Organisation                                                                                                    | Representative details                                                   |  |
|      | Back                                                                                                    | Plaintiff(s)                                                             |  |
|      | <ul> <li>i. If Individual, refer to <u>Step 2: Submitting the DD</u> 4a.</li> <li>ii. If Organisation, refer to <u>Step 2: Submitting the</u> 4b.</li> </ul>   | <u>DDT Statement of Claim</u> step<br><u>DDT Statement of Claim</u> step |  |
| 6    | The <i>Defendant(s)</i> screen allows up to 30 Defendants (Individual and/or Organisation) to be added.                                                        |                                                                          |  |
|      | Click Add Defendant.                                                                                                    |                                                                          |  |
|      |                                                                                                    |                                                                          |  |
|      | Dust Diseases<br>Tribunal<br>New South Wales                                                                                                    | Peter Perth & Log out                                                    |  |
|      | Home - Summons<br>Defendant(s)                                                                                                    |                                                                          |  |
|      | There are no Defendants. Please click on Add Defendant to add 1 or more Defendants. You can add a maximum of up to 30 Defendants (Individual or Organisation). | Form sections                                                            |  |
|      | Add Defendant                                                                                                    | About Summons<br>Representative details                                  |  |
|      | Back                                                                                                    | Next Plaintiff(s)                                                        |  |
|      |                                                                                                    |                                                                          |  |

| Step | Action                                                                                                    |                             |  |
|------|----------------------------------------------------------------------------------------------------|-----------------------------|--|
| 7    | Select if the Defendant is either an Individual or Organisation.                                                                                                    |                             |  |
|      |                                                                                                    | *<br>                       |  |
|      | Dust Diseases<br>Tribunal<br>New South Wales                                                                                                    | Peter Perth @ Log out       |  |
|      | Home > Summons                                                                                                    |                             |  |
|      | Defendant 1                                                                                                    |                             |  |
|      | Is the Defendant an Organisation or an Individual? *                                                                                                    | Form sections               |  |
|      | Organisation                                                                                                    | About Summons               |  |
|      |                                                                                                    | Representative details      |  |
|      | Back Save Nex                                                                                                    | Plaintiff(s)                |  |
|      | i. If Individual, refer to Step 2: Submitting the DDT                                                                                                    | Statement of Claim step     |  |
|      | 4a.                                                                                                    |                             |  |
|      | <ul> <li>If Organisation, refer to <u>Step 2: Submitting the D</u></li> <li>4b.</li> </ul>                                                                                                    | DDT Statement of Claim step |  |
|      | Then click <b>Next</b>                                                                                                    |                             |  |
|      |                                                                                                    |                             |  |
| 8    | The Upload documents screen requires the PDF version form 4A/4B) to be uploaded.                                                                                                    | on of the Summons (UCPR     |  |
|      | Select Choose a file to unload, attach the PDF version                                                                                                    | of the Summons and then     |  |
|      | click <b>Upload</b> .                                                                                                    |                             |  |
|      |                                                                                                    | 2                           |  |
|      | Dust Diseases                                                                                                    | Peter Perth 🕩 Log out       |  |
|      | New South Wales                                                                                                    |                             |  |
|      | Home > Summons                                                                                                    |                             |  |
|      | Upload documents                                                                                                    |                             |  |
|      | Upload Summons *                                                                                                    | Form sections               |  |
|      | Please attach a PDF version of the <i>Summons (UCPR 4A/4B)</i> form.                                                                                                    | About Summons               |  |
|      | <ul> <li>The information on the uploaded form MUS I match the information added to the online form.</li> <li>Uploading this document could take a few minutes due to anti-virus check, depending on file size.</li> <li>The maximum file size is 5MB.</li> </ul> | Representative details      |  |
|      | Choose a file to upload                                                                                                    | Plaintiff(s) Defendant(s)   |  |
|      | Upload                                                                                                    | Upload documents            |  |
|      | Affidavit in support                                                                                                    | Summary                     |  |
|      |                                                                                                    |                             |  |

| Step | Action                                                                                                    |  |  |
|------|----------------------------------------------------------------------------------------------------|--|--|
| 9    | An Affidavit can be attached in the non-mandatory Affidavit in support field.                                                                            |  |  |
|      | Click Next.                                                                                                    |  |  |
|      |                                                                                                    |  |  |
|      | Affidavit in support                                                                                                    |  |  |
|      | Choose a file to upload Upload                                                                                                    |  |  |
|      | Back                                                                                                    |  |  |
|      | Privacy. C   Web Accessibility. C   Cotyright and Disclaimer C F 🕜 🕨 💟                                                                                   |  |  |
| NOTE | When filing the Summons online, users must upload the PDF version of Summons (UCPR form 4A/4B). This form can be downloaded from the UCPR Forms webpage. |  |  |
| 10   | The Summary screen is an overview of all the details entered and allows users to edit sections before submitting.                                        |  |  |
|      | New South Wales                                                                                                    |  |  |
|      | Home - Summons Summary                                                                                                    |  |  |
|      | This is an overview of what you have entered. You are able to edit sections of your form before submitting.                                              |  |  |
|      | Representative (Legal Representative)          Edit           First name         Phone number                                                            |  |  |
|      | Peter 9377 5777 Representative details                                                                                                    |  |  |
|      | Your reference Address Defendant(s)                                                                                                    |  |  |
|      | Upload documents                                                                                                    |  |  |
|      | Plaintiff(s)                                                                                                    |  |  |
|      | Uploaded documents                                                                                                    |  |  |
|      | 1 Summons<br>(UCPR4A/4B) Summons (UC 0.12 MB 20 Jan 2023                                                                                                 |  |  |
|      | Back Submit and Pay                                                                                                    |  |  |
|      | Privacy, C   Web Accessibility, C   Copyright and Disclaimer C F C D                                                                                     |  |  |

| Step | Action                                                                                                    |  |
|------|----------------------------------------------------------------------------------------------------|--|
| NOTE | Payment is calculated at the end of the application.<br>I. If payment, select Submit and Pay then refer to step 11.<br>II. If no payment, select Submit and then refer to step 12.                                                                                                    |  |
| 11   | The Payment page allows for payment via Credit Card.<br>Enter the card details.<br>Click Next.<br>Enter card details<br>*Mandatory Field<br>Card number *<br>Card number *<br>Expiry date (mm/yyyy) * 01  2014  2014  2014  2014  2014  2014  2014  2014  2014  2014  2014  2014  2014  2014  2014  2014  2014  2014  2014  2014  2014  2014  2014  2014  2014  2014  2014  2014  2014  2014  2014  2014  2014  2014  2014  2014  2014  2014  2014  2014  2014  2014  2014  2014  2014  2014  2014  2014  2014  2014  2014  2014  2014  2014  2014  2014  2014  2014  2014  2014  2014  2014  2014  2014  2014  2014  2014  2014  2014  2014  2014  2014  2014  2014  2014  2014  2014  2014  2014  2014  2014  2014  2014  2014  2014  2014  2014  2014  2014  2014  2014  2014  2014  2014  2014  2014  2014  2014  2014  2014  2014  2014  2014  2014  2014  2014  2014  2014  2014  2014  2014  2014  2014  2014  2014  2014  2014  2014  2014  2014  2014  2014  2014  2014  2014  2014  2014  2014  2014  2014  2014  2014  2014  2014  2014  2014  2014  2014  2014  2014  2014  2014  2014  2014  2014  2014  2014  2014  2014  2014  2014  2014  2014  2014  2014  2014  2014  2014  2014  2014  2014  2014  2014  2014  2014  2014  2014  2014  2014  2014  2014  2014  2014  2014  2014  2014  2014  2014  2014  2014  2014  2014  2014  2014  2014  2014  2014  2014  2014  2014  2014  2014  2014  2014  2014  2014  2014  2014  2014  2014  2014  2014  2014  2014  2014  2014  2014  2014  2014  2014  2014  2014  2014  2014  2014  2014  2014  2014  2014  2014  2014  2014  2014  2014  2014  2014  2014  2014  2014  2014  2014  2014  2014  2014  2014  2014  2014  2014  2014  2014  2014  2014  2014  2014  2014  2014  2014  2014  2014  2014  2014  2014  2014  2014  2014  2014  2014  2014  2014  2014  2014  2014  2014  2014  2014  2014  2014  2014  2014  2014  2014  2014  2014  2014  2014  2014  2014  2014  2014  2014  2014  2014  2014  2014  2014  2014  2014  2014  2014  2014  2014  2014  2014  2014  2014  2014  2014  2014  2014  2014  2014  2014  2014  2014  2014  2014  2014  2014  2014  2014 2 |  |
| 12   | Once submitted, the filing party will receive an email with the coversheet, case number and digital sealed copy attached.                                                                                                    |  |

#### Step 8: Submitting the Statement of Cross Claim

The Statement of Cross Claim (SOCC) is used in case management and lodged with the Tribunal Registry along with a filing fee.

This process outlines how users can file the Statement of Cross Claim online

| р                                                                                                    | Action                                                                                                    |                                                |  |
|----------------------------------------------------------------------------------------------------|----------------------------------------------------------------------------------------------------|------------------------------------------------|--|
| <ul> <li>The About Statement of Cross Claim screen details information on how to form and hyperlinks to UCPR forms.</li> <li>Click Next.</li> </ul> |                                                                                                    | information on how to file this                |  |
|                                                                                                    | Dust Diseases<br>Tribunal<br>New South Wales                                                                                                    | G Kevin Moss @ Lag aut                         |  |
|                                                                                                    | Hama - Statement of Cross-Claim<br>About Statement of Cross-Claim                                                                                                    |                                                |  |
|                                                                                                    | Introduction                                                                                                    | Form sections                                  |  |
|                                                                                                    | A Statement of Cross Claim (UCPR Form 9) is filed when a Defendant in an existing case takes action against the<br>Plaintiffs) in the original claim, or against a new party/parties. If the Statement of Cross Claim is made against a new<br>party/parties, any relief claimed must be for an action related to, or connected with, the Plaintiff's Statement of<br>Claim                                                                                                    | About Statement of Cross-Claim<br>Case details |  |
|                                                                                                    | Like a Statement of Claim, a Statement of Cross Claim must set out in the pleadings details of the Statement of                                                                                                    | Cross-claimant(s)                              |  |
|                                                                                                    | Cross Claim, in accordance with the Rules (see UCPR Part 9 and Part 14).<br>When filing a Statement of Cross-Claim in a Claims Resolution Process ("CRP") matter, please check filing is within                                                                                                    | Cross-defendant(s)                             |  |
|                                                                                                    | the period provided by the Timetable and pursuant to the <u>Dust Diseases Tribunal Regulation 2019</u> .                                                                                                    | Upload documents                               |  |
|                                                                                                    | Hnings you need to know to tile this form     'You will be asked some basic questions about the Statement of Cross-Claim and will need to enter party                                                                                                    | Summary                                        |  |
|                                                                                                    | details.     You will then be prompted to upload a completed PDF version of the form.                                                                                                    |                                                |  |
|                                                                                                    | <ul> <li>The information on the uploaded form MUST match the information added to the online form.</li> <li>UCPR forms can be downloaded from the <u>UCPR</u> website. You should save your completed form as a PDF file</li> </ul>                                                                                                    |                                                |  |
|                                                                                                    | with maximum file size of 5 MB.  • Upload any supporting documents as PDF file (maximum file size of 5MB per attachment).                                                                                                    |                                                |  |
|                                                                                                    | <ul> <li>The filing fees will be displayed and you will be prompted to pay by credit card (AMEX, Visa, Mastercard and<br/>Diners Club) or debit card (Visa or Mastercard). For list of current DDT filing, fees cluck here.</li> </ul>                                                                                                    |                                                |  |
|                                                                                                    | UCPR forms can be downloaded from the <u>UCPR</u> website. You should save your completed form as a PDF file with maximum file size of 5 MB.     Upload any supporting documents as PDF file (maximum file size of 5MB per attachment).     The filing fees will be displayed and you will be prompted to pay by credit card (AMEX. Visa, Mastercard and Divers Club) or debit card (Visa or Mastercard). For list of current DDT filing fees <u>click here</u> .     The form will be submitted after payment, You will receive an email to confirm that the form has been successfully filed. |                                                |  |
|                                                                                                    | Next                                                                                                    |                                                |  |

| Step | Action                                                                                                    |                                |  |
|------|----------------------------------------------------------------------------------------------------|--------------------------------|--|
| 2    | <ul> <li>The Case details screen will pre-populate with the existing case details.</li> <li>Case title</li> <li>Proceeding title</li> <li>Case/Proceeding number</li> </ul>                                                                                                    |                                |  |
|      | Dust Diseases<br>Tribunal<br>New South Wales                                                                                                    | 😰 Penny Wise Թ Log out         |  |
|      | Home > Statement of Cross-Claim Case details                                                                                                    |                                |  |
|      | Case title                                                                                                    | Form sections                  |  |
|      | John Seena v James Pvt Ltd trading as JPL                                                                                                    | About Statement of Cross-Claim |  |
|      | Proceeding title<br>Statement of Claim: John Seena v James Pvt Ltd trading as JPL                                                                                                    | Case details                   |  |
|      | Case/Proceeding number<br>2022/00001248-001                                                                                                    | Cross-claimant(s)              |  |
|      |                                                                                                    | Cross-defendant(s)             |  |
|      | Your reference                                                                                                    | Upload documents               |  |
|      |                                                                                                    | Summary                        |  |
| NOTE | A reference number can be entered in the non-mandato<br>Click <b>Next.</b>                                                                                                    | ry Your reference field.       |  |
|      | Your reference                                                                                                    | Upload documents               |  |
|      | 12345                                                                                                    | Summary                        |  |
|      | If you regularly deal with multiple forms and cases, you may wish to enter your own reference code. You can use this code to search for the form later on.<br>The reference code will also appear on the court sealed document and the tax invoice (if applicable) sent to you after filing. |                                |  |
|      | Back Save Next                                                                                                    |                                |  |
|      | Privacy, C <sup>2</sup>   Web Accessibility, C <sup>2</sup>   Copyright and Disclaimer, C <sup>2</sup>                                                                                                    |                                |  |

| Step | Action                                                                                                    |                                  |                            |                                |  |
|------|----------------------------------------------------------------------------------------------------|----------------------------------|----------------------------|--------------------------------|--|
| 3    | The <i>Cross-clain</i><br>details.<br>Select the Cross-                                                                                                    | nant's details screen v          | will pre-populate w<br>t.  | th the existing parties'       |  |
|      |                                                                                                    | Penny Wise (+ Log out            |                            |                                |  |
|      | Home > Statement                                                                                                    |                                  |                            |                                |  |
|      | Please select Cross-claimant(s).<br>Selected Cross-claimant(s) will be displayed below.<br>To change the order of Cross-claimant(s), please use the Up/Down arrow icons. |                                  | Down arrow icons.          | About Statement of Cross-Claim |  |
|      |                                                                                                    | Party name                       | Role                       | Cross-claimant(s)              |  |
|      |                                                                                                    | James Pvt Ltd                    | Defendant 1                | Cross-defendant(s)             |  |
|      |                                                                                                    | FORD CIVIL CONTRACTING PTY LTD   | Defendant 2                | Upload documents               |  |
|      |                                                                                                    | Sydney 4x4 Pty Ltd               | Defendant 3                | Summary                        |  |
|      |                                                                                                    | Bullers for Disched              | Defendent D                | opieda documenta               |  |
|      |                                                                                                    | Sydney 4x4 Pty Ltd               | Defendant 3                | Summary                        |  |
|      | Selected Cross-cla                                                                                                    | imant(s)                         |                            |                                |  |
|      | Party name                                                                                                    | Role                             |                            |                                |  |
|      | James Pvt Lte                                                                                                    | d Cross-claimant 1               | × ×                        |                                |  |
|      | Back                                                                                                    |                                  | Save Next                  | i l                            |  |
|      |                                                                                                    | Privacy C   Web Accessibility, C | Copyright and Disclaimer C | 0 🗅 💟                          |  |

| Step | Action                                                                                                    |                                |  |  |  |  |  |
|------|----------------------------------------------------------------------------------------------------|--------------------------------|--|--|--|--|--|
| 4    | The <i>Cross-defendant(s)</i> details screen will pre-populate with the existing parties' details.                                                            |                                |  |  |  |  |  |
|      | Select the Cross defendant(s).                                                                                                    |                                |  |  |  |  |  |
|      | Dust Diseases     Tribunal     New South Wales     Penny Wise (+ Log out)                                                                                     |                                |  |  |  |  |  |
|      | Home - Statement of Cross-Claim Cross-defendant(s)                                                                                                    |                                |  |  |  |  |  |
|      | Please select Cross-defendant(s).                                                                                                    | Form sections                  |  |  |  |  |  |
|      | Selected Cross-defendant(s) will be displayed below.<br>To change the order of Cross-defendant(s), please use the Up/Down arrow icons.                        | About Statement of Cross-Claim |  |  |  |  |  |
|      | Party name Role                                                                                                    | _ Cross-claimant(s)            |  |  |  |  |  |
|      | John Seena Plaintiff 1                                                                                                    | Cross-defendant(s)             |  |  |  |  |  |
|      | Chris OLC Plaintiff 3                                                                                                    | - Upload documents             |  |  |  |  |  |
|      |                                                                                                    | - Summery -                    |  |  |  |  |  |
|      | Sydney 4x4 Pty Ltd Defendant 3                                                                                                    |                                |  |  |  |  |  |
|      | Selected Cross-defendant(s)                                                                                                    |                                |  |  |  |  |  |
|      | Party name Role Sydney 4x4 Pty Ltd Cross-defendant 1                                                                                                    | -                              |  |  |  |  |  |
|      | test Cross-defendant 2 🖌 Edit 💼 Remove                                                                                                    |                                |  |  |  |  |  |
|      | Chris OLC Cross-defendant 3                                                                                                    |                                |  |  |  |  |  |
|      | Add Cross-defendant                                                                                                    |                                |  |  |  |  |  |
|      | Back Save Ne                                                                                                    | xt                             |  |  |  |  |  |
|      | Privacy C   Web Accessibility C   Copyright and Disclaimer C                                                                                                  | f 🛈 Þ Ӯ                        |  |  |  |  |  |
| NOTE | Additional Cross-defendants can be added. Select Add Cross-defendant.<br>i. If Individual, refer to <u>Step 2: Submitting the DDT Statement of Claim</u> step |                                |  |  |  |  |  |
|      | <ul> <li>4a.</li> <li>ii. If Organisation, refer to <u>Step 2: Submitting the I</u></li> <li>4b.</li> </ul>                                                   | DDT Statement of Claim step    |  |  |  |  |  |
|      | Then click <b>Next</b> .                                                                                                    |                                |  |  |  |  |  |

| Step                                                                                   | Action                                                                                                    |  |  |  |  |
|----------------------------------------------------------------------------------------|----------------------------------------------------------------------------------------------------|--|--|--|--|
| 5                                                                                      | The <i>Upload documents</i> screen requires the PDF version of the Statement of Cross Claim (UCPR form 9) to be uploaded.                                                                                                    |  |  |  |  |
| Select Choose a file to upload, attach the PDF version of the SOCC and <b>Upload</b> . |                                                                                                    |  |  |  |  |
|                                                                                        | Dust Diseases<br>Tribunal<br>New South Wales         Penny Wise (* Log out                                                                                                    |  |  |  |  |
|                                                                                        | Home > Statement of Cross-Claim Upload documents                                                                                                    |  |  |  |  |
|                                                                                        | Upload Statement of Cross-Claim* Form sections                                                                                                    |  |  |  |  |
|                                                                                        | Please upload a PDF version of the Statement of Cross-Claim (UCPR 9). Information on the uploaded form MUST match the information added to the online form. Uploading documents could take a few minutes due to anti-virus check, depending on file size. The maximum file size is 5MB. Cross-claimant(s) |  |  |  |  |
|                                                                                        | Choose a file to upload Upload Cross-defendant(s)                                                                                                    |  |  |  |  |
|                                                                                        | No. Document Upload date Action Upload documents                                                                                                    |  |  |  |  |
|                                                                                        | Summary                                                                                                    |  |  |  |  |
| NOTE                                                                                   | supporting document field.<br>Click <b>Next.</b>                                                                                                    |  |  |  |  |
|                                                                                        | Remove                                                                                                    |  |  |  |  |
|                                                                                        | Attach supporting document                                                                                                    |  |  |  |  |
|                                                                                        | The court may need additional documents to support the <i>Statement of Cross-Claim (UCPR 9)</i> .                                                                                                    |  |  |  |  |
|                                                                                        | Form 1-Service and Execution of Process Act 1992                                                                                                    |  |  |  |  |
|                                                                                        | Choose a file to upload     Upload                                                                                                    |  |  |  |  |
|                                                                                        |                                                                                                    |  |  |  |  |
|                                                                                        | Back Save Next                                                                                                    |  |  |  |  |
|                                                                                        |                                                                                                    |  |  |  |  |
|                                                                                        | Privacy, C   Web Accessibility, C   Copyright and Disclaimer C   C   C   C   C   C   C   C   C   C                                                                                                    |  |  |  |  |
| NOTE                                                                                   | When filing the Statement of Cross Claim online, users must upload the PDF version of Statement of Cross Claim (UCPR form 9). This form can be downloaded from the <u>UCPR Forms</u> webpage.                                                                                                    |  |  |  |  |

| Step | Action                                                                                                    |                      |  |  |  |  |
|------|----------------------------------------------------------------------------------------------------|----------------------|--|--|--|--|
| 6    | The Summary screen is an overview of all the details entered and allows users to edit sections before submitting.                                                                                                    |                      |  |  |  |  |
|      | Click Submit.                                                                                                    |                      |  |  |  |  |
|      | Dust Diseases     Tribunal     New South Wales     Penny Wise @ Log out                                                                                                    |                      |  |  |  |  |
|      | Home - Statement of Cross-Claim Summary                                                                                                    |                      |  |  |  |  |
|      | This is an overview of what you have entered. You are able to edit sections of your form before submitting.                                                                                                    | orm sections         |  |  |  |  |
|      | Case details       About Statement of Cross-Claim         Case title       Case details         John Seena v James Pvt Ltd trading as JPL       Case details         Proceeding title       Cross-claimant(s)         Statement of Claim: John Seena v James Pvt Ltd trading as JPL       Cross-claimant(s)         Your reference       Cross-defendant(s)         12345       Laleard desuments |                      |  |  |  |  |
|      |                                                                                                    |                      |  |  |  |  |
|      |                                                                                                    |                      |  |  |  |  |
|      |                                                                                                    |                      |  |  |  |  |
|      | Cross-claimant(s)                                                                                                    | Summary              |  |  |  |  |
|      | 3 Gins GLC Cross-Genericant 3                                                                                                    | · · ·                |  |  |  |  |
|      | Uploaded documents                                                                                                    |                      |  |  |  |  |
|      | No. Type Document File Size Upload date                                                                                                    |                      |  |  |  |  |
|      | 1 Statement of Cross-<br>Claim (UCPR 9) Statement o 0.13 MB 16 Jan 2023                                                                                                    |                      |  |  |  |  |
|      | Back                                                                                                    |                      |  |  |  |  |
|      | Privacy, C   Web Accessibility, C   Copyright and Disclaimer C 🗗                                                                                                    |                      |  |  |  |  |
| 7    | Once submitted, the filing party will receive an email with number and digital sealed copy attached.                                                                                                    | the coversheet, case |  |  |  |  |

#### Step 9: Submitting the Notification of Plaintiff's Death

The Notification of Plaintiff's Death is used to record the receipt of the plaintiff's death.

This process outlines how users can file the Notification of Plaintiff's Death online.

| Step | Action                                                                                                    |                                                            |  |  |  |  |
|------|----------------------------------------------------------------------------------------------------|------------------------------------------------------------|--|--|--|--|
| 1    | The <i>About Notification of Plaintiff's Death</i> screen display form.<br>Click <b>Next.</b>                                                                                                    | vs information on how to file this                         |  |  |  |  |
|      | Dust Diseases<br>Tribunal         Dust Diseases           New South Wales         Peter Perth @ Log out                                                                                                    |                                                            |  |  |  |  |
|      | Hame - Notification of Plaintiff's Death<br>About Notification of Plaintiff's Death<br>Introduction                                                                                                    | Form sections                                              |  |  |  |  |
|      | This form is used to notify the Tribunal of the Plaintiff's death pursuant to Regulation 18 of the <u>Dust Diseases</u><br><u>Tribunal Regulation 2019</u> .<br><b>Things you need to know to file this form</b>                                                                                                    | About Notification of Plaintiff's<br>Death<br>Case details |  |  |  |  |
|      | <ul> <li>You will be asked some basic questions about the form and will be asked to confirm party details.</li> <li>You will be given the opportunity to queload attachments in PDF format.</li> <li>Any information contained in the attachment must match the information added to the online form.</li> <li>You should save your completed form as a PDF file with maximum file size of SMB.</li> <li>You will receive an email to confirm that the form has been successfully filed.</li> </ul> | Filing details<br>Upload documents & submit                |  |  |  |  |
|      | If you are representing yourself, you are encouraged to seek legal advice before completing this form.<br>Please refer to <u>Gattion Held Fact Sheet</u> .                                                                                                    |                                                            |  |  |  |  |
|      | Next                                                                                                    |                                                            |  |  |  |  |
| 2    | The Case details screen will pre-populate with the e                                                                                                    | existing case details.                                     |  |  |  |  |
|      | <ul> <li>Case title</li> <li>Proceeding title</li> <li>Case/Proceeding number</li> </ul>                                                                                                    |                                                            |  |  |  |  |
|      | Penny Wise (+ Log out)                                                                                                    |                                                            |  |  |  |  |
|      |                                                                                                    |                                                            |  |  |  |  |
|      | Case title<br>Nathan Carter v Dodgy Bros<br>Proceeding title                                                                                                    | Form sections About Notification of Plaintiff's Death      |  |  |  |  |
|      | Statement of Claim: Nathan Carter v Dodgy Bros<br>Case/Proceeding number<br>2022/00000241-001                                                                                                    | Filing details Upload documents & submit                   |  |  |  |  |
|      | Your reference                                                                                                    |                                                            |  |  |  |  |

| Acti | on                                                                                                    |                                                                                                    |                                                                                 |                                                                                                    |
|------|----------------------------------------------------------------------------------------------------|----------------------------------------------------------------------------------------------------|---------------------------------------------------------------------------------|----------------------------------------------------------------------------------------------------|
| A re | ference number car<br>< <b>Next.</b>                                                                                                    | n be entered in the                                                                                                    | non-mandato                                                                     | ory Your reference field                                                                                    |
|      | Your reference<br>12345<br>If you regularly deal with m<br>can use this code to search<br>The reference code will als<br>to you after filing.<br>Back                                                                                                    | nultiple forms and cases, you may wish to enter<br>1 for the form later on.<br>10 appear on the court sealed document and the     | your own reference code. You<br>e tax invoice (if applicable) sent<br>Save Next | Upload documents & submit                                                                                   |
|      | Privac;                                                                                                    | y, C*   <u>Web Accessibility</u> , C*   <u>Copyright</u>                                                                          | and Disclaimer                                                                  |                                                                                                    |
| The  | Filing details scree                                                                                                    | n will pre-populate                                                                                                    | with the exist                                                                  | ing filing parties' details                                                                                 |
| The  | Filing details scree                                                                                                    | n will pre-populate                                                                                                    | with the exist                                                                  | ing filing parties' details                                                                                 |
| The  | Evivac<br>Filing details scree<br>Dust Disease<br>Tribunal<br>New South Wale<br>Home - Notification of Plaintiff's Deel<br>Filing details<br>This form is being filed for:<br>Party no                                                                                                    | en will pre-populate                                                                                                    | with the exist                                                                  | Ing filing parties' details                                                                                 |
| The  | Filing details scree<br>Dust Disease<br>Tribunal<br>New South Walk<br>Home > Notification of Plaintiff's Deal<br>Filing details<br>This form is being filed for:<br>Party no<br>Party no<br>Notification of Plaintiff's Deal<br>This form is being filed for:                                                                                                    | en will pre-populate                                                                                                    | with the exist                                                                  | Ing filing parties' details                                                                                 |
| The  | Evivac<br>Filing details scree<br>Dust Disease<br>Tribunal<br>New South Wald<br>Home > Notification of Plaintiff's Deat<br>Filing details<br>This form is being filed for:<br>Party not<br>Party not<br>Party n | x C   WebAccessibility C   Coovright<br>m will pre-populate<br>ss<br>es<br>ame Role<br>Carter Plai<br>ung Plai                    | with the exist                                                                  | Ing filing parties' details                                                                                 |
| The  | Filing details scree<br>Dust Disease<br>Tribunal<br>New South Wale<br>Home > Notification of Plaintiff's Deal<br>Filing details<br>This form is being filed for:<br>Party no<br>Party no<br>Party no<br>Con Art                                                                                                    | x C I Web Accessibility C I Coovrieth<br>m will pre-populate<br>s<br>es<br>es<br>ame Role<br>Carter Plai<br>ung Plai<br>tist Plai | with the exist                                                                  | Term sections About Notification of Plaintiff's Death Case details Filing details Upload documents & submit |
| The  | E Filing details scree<br>Dust Disease<br>Tribunal<br>New South Walk<br>Home > Notification of Plaintiff's Dee<br>Filing details<br>This form is being filed for:<br>Party no<br>Party no<br>Party no<br>Party no<br>Party no<br>Con Art                                                                                                    | x C Veb Accessibility C Coovciebr<br>en will pre-populate<br>ss<br>es<br>es<br>ame Role<br>Carter Plai<br>ung Plai                | with the exist                                                                  | Ing filing parties' details                                                                                 |

| Step | Action                                                                                                    |  |  |  |  |
|------|----------------------------------------------------------------------------------------------------|--|--|--|--|
| 4    | Enter in all mandatory fields marked with an *. These are                                                                                                    |  |  |  |  |
|      | i. Date of Plaintiff's death                                                                                                    |  |  |  |  |
|      | The remaining non-mandatory fields are:                                                                                                    |  |  |  |  |
|      | ii. Time of Plaintiff's death                                                                                                    |  |  |  |  |
|      | Click Next.                                                                                                    |  |  |  |  |
|      | Date of Plaintiff's death *  Od-01-2023  Time of Plaintiff's death  O5:30 AM  Back  Save Next  Privacy C Veb Accessibility C Copyright and Disclaimer C                                                                                                    |  |  |  |  |
| 5    | The <i>Upload documents</i> screen allows supporting documents to be uploaded.<br>Select Choose a file to upload, attach any supporting documents and then Click <b>Upload</b> .<br>Click <b>Submit.</b>                                                                                                    |  |  |  |  |
|      | Dust Diseases     Tribunal     New South Wales                                                                                                    |  |  |  |  |
|      | Upload documents & submit                                                                                                    |  |  |  |  |
|      | Supporting documents       Form sections         Please attach a PDF version of the Notification of Plaintiff's Death form.       About Notification of Plaintiff's Death         The information on the uploaded form MUST match the information added to the online form.       Case details         The maximum file size is 5MB.       Filing details         Choose a file to upload       Upload |  |  |  |  |
|      | Back Save Submit                                                                                                    |  |  |  |  |
| 6    | Once submitted, the filing party will receive an email with the coversheet, case number and digital sealed copy attached.                                                                                                    |  |  |  |  |

#### Step 10: Where to resume a saved form

To resume a saved form, users can navigate to the <u>NSW Courts and Tribunals Online Registry</u> or the <u>Dust Diseases Tribunal</u> website.

| Step | Action                                                                                                    |  |  |  |  |
|------|----------------------------------------------------------------------------------------------------|--|--|--|--|
| NOTE | <ul> <li>If resuming a saved form on any of the following forms, refer to the quick link on the How to file online page in the Dust Diseases Tribunal Website.</li> <li>DDT Statement of Claim</li> <li>The Plaintiff's Statement of Particulars</li> <li>Notification of Service of Statement of Particulars</li> <li>Defendant's Reply</li> <li>Summons</li> <li>Statement of Cross Claim</li> <li>Notification of Plaintiff's Death</li> </ul> |  |  |  |  |
| 1    | <text></text>                                                                                                    |  |  |  |  |
|      | Last Modified on 24/01/2023 10:45:16<br>Created on 24/01/2023 10:45:16<br>Not Remove draft                                                                                                    |  |  |  |  |

| Step                                                                                                    | Action                                                                                                    |                                                                                                    |                                                                                 |                                      |                   |                  |  |  |   |
|----------------------------------------------------------------------------------------------------|----------------------------------------------------------------------------------------------------|----------------------------------------------------------------------------------------------------|---------------------------------------------------------------------------------|--------------------------------------|-------------------|------------------|--|--|---|
| For the remaining saved forms, these can be accessed in the <u>NSW</u><br><u>Tribunal Online Registry</u> under the Saved Forms tab. |                                                                                                    |                                                                                                    |                                                                                 | e <u>NSW C</u>                       | <u>ourts an</u>   | <u>d</u>         |  |  |   |
|                                                                                                    | NSW Online Registry<br>Courts and Tribunals         Free Perth         Lagout           Search cases         New case         Saved forms         Payments         Filing history         Online Court         Court Lists         Product Transcripts |                                                                                                    |                                                                                 |                                      |                   |                  |  |  |   |
|                                                                                                    |                                                                                                    |                                                                                                    |                                                                                 |                                      | Manage pri        | ofile XML filing |  |  |   |
|                                                                                                    |                                                                                                    | Forms in progress                                                                                      |                                                                                 |                                      |                   |                  |  |  |   |
|                                                                                                    |                                                                                                    | This is a list of partially complete forms. They h<br>If you cannot see your partially completed form: | ave not been submitted to the court<br>s in this list, please see the draft for | . You can also view form<br>ms FAQs. | ns awaiting payme | nt.              |  |  |   |
|                                                                                                    |                                                                                                    | Form type                                                                                              |                                                                                 | Case                                 | title             |                  |  |  |   |
|                                                                                                    |                                                                                                    | Your ref no. From (dd/mm/yy                                                                            | yy) To (dd/mm/yyyy)                                                             |                                      | lear              | 30               |  |  |   |
|                                                                                                    |                                                                                                    | Form type                                                                                              | Case title                                                                      | Your ref.                            | Updated on+       | Action           |  |  |   |
|                                                                                                    |                                                                                                    | Statement of Claim (UCPR 3A/3B)                                                                        | James Jenny v Mike Jimmy                                                        |                                      | 20 Jan 2023       | 🖻 📝 😣            |  |  |   |
|                                                                                                    |                                                                                                    | Statement of Claim (UCPR 3A/3B)                                                                        | TBD v Sam Jo                                                                    |                                      | 01 Nov 2021       |                  |  |  |   |
|                                                                                                    |                                                                                                    | Statement of Facts and Contentions                                                                     | Hugo Furst v Ballina Shire<br>Council                                           |                                      | 13 Oct 2021       |                  |  |  |   |
|                                                                                                    |                                                                                                    | Affidavit (UCPR 40)                                                                                    | Kim Mcphee testing v John<br>Jones                                              |                                      | 07 Oct 2021       |                  |  |  |   |
|                                                                                                    |                                                                                                    | Corporations Law Originating Process (Form<br>2)                                                       | TBD v TBD                                                                       | UAT04 TESTING ON<br>CASE             | 06 Oct 2021       | 🖻 🔟 😣            |  |  |   |
|                                                                                                    |                                                                                                    | Affidavit (UCPR 40)                                                                                    | Jerry Mander v E-SUB TESTING<br>PTY LTD                                         |                                      | 06 Oct 2021       | 🖻 ք 🗵            |  |  |   |
|                                                                                                    |                                                                                                    | Subpoena to Produce Items Before Hearing<br>(UCPR 26A)                                                 | Jerry Mander v E-SUB TESTING<br>PTY LTD                                         |                                      | 06 Oct 2021       | 🖸 🔟 🗵            |  |  |   |
|                                                                                                    |                                                                                                    | Application Class 1 2 3 (Form B)                                                                       | jane Ko v TBD                                                                   | Save 4                               | 05 Oct 2021       | 2 📝 😣            |  |  |   |
|                                                                                                    |                                                                                                    | Notice of Appointment of Solicitor (UCPR 77)                                                           | G8 EDUCATION LIMITED v<br>Sara Test1                                            | Pega123                              | 01 Oct 2021       | 🖾 📝 😣            |  |  |   |
|                                                                                                    |                                                                                                    | Notice of Appointment of Solicitor (UCPR 77)                                                           | G8 EDUCATION LIMITED v<br>John JonesUAT04                                       |                                      | 01 Oct 2021       | 🖻 📝 😣            |  |  |   |
|                                                                                                    |                                                                                                    | Statement                                                                                              | Goodway Car Insurance Pty Ltd                                                   |                                      | 07 Jun 2021       |                  |  |  | * |

# **5. Need more Information**

For more information or support regarding how to use the online forms, DDT clients should contact the Registry via in person, phone, post, or email.

| Tribunal Registry Address: | Level 12, John Maddison Tower<br>88 Goulburn Street<br>SYDNEY NSW 2000 |
|----------------------------|------------------------------------------------------------------------|
| Registry Phone Number:     | (02) 9337 5440                                                         |
| Registry Postal Address:   | Locked Bag 16<br>HAYMARKET NSW 1240                                    |
| Registry Email:            | dust.diseases.tribunal@justice.nsw.gov.au                              |

#### Help using Online Registry services

Email: <a href="mailto:onlineregistry\_support@agd.nsw.gov.au">onlineregistry\_support@agd.nsw.gov.au</a>

#### Feedback about the NSW Online Registry website and our services

Email: <u>onlineregistry support@agd.nsw.gov.au</u>

# 6 Appendix

## Appendix A: Glossary

| Acronym | Description                                                        |
|---------|--------------------------------------------------------------------|
| DDT     | Dust Diseases Tribunal of NSW                                      |
| DCJ     | Department of Communities and Justice                              |
| CTSD    | Courts, Tribunals and Service Delivery                             |
| ORW     | Online Registry Website (NSW Courts and Tribunals Online Registry) |
| eOrg    | Electronic Organisation (eOrganisation)                            |
| UCPR    | Uniform Civil Procedure Rules                                      |
| SOC     | Statement of Claim                                                 |
| SOP     | Statement of Particulars                                           |
| SOCC    | Statement of Cross Claim                                           |
| FUI     | Frequent User Identifier                                           |
| СА      | Contribution Assessor                                              |
| BIS     | Business Information Services                                      |
| IDS     | Information and Digital Services                                   |
| DPT     | Digital Portfolio Team                                             |

#### **Appendix B: Support Services**

- Hearing loop/Infra Red equipment for personal amplification
- Wheelchair access-court room
- Wheelchair access-bar table
- Person with a support person (cognitive disability)
- Person with a support person (psychiatric disability)
- Person with a support person (other disability)
- Preferred documents format braille
- Preferred documents format large print
- Preferred documents format audio (tape or CD-ROM)
- Preferred documents format electronic
- Extra help may be requested

#### Appendix C: Type of Claim

|           | Asbestos related claim                                                                                      | Other dust related disease                                                                                                    | Asbestos related (Division 6)                     |
|-----------|----------------------------------------------------------------------------------------------------|----------------------------------------------------------------------------------------------------|---------------------------------------------------|
| • • • • • | Asbestos related pleural<br>disease<br>Asbestosis<br>Carcinoma<br>Compensation to Relatives<br>Mesothelioma | <ul> <li>Asthma</li> <li>Bronchitis</li> <li>Chronic bronchitis</li> <li>Coal dust pneumoconiosis</li> <li>Compensation to Relatives</li> <li>Emphysema</li> <li>Hard metal pneumoconiosis</li> <li>Other pathological condition</li> <li>Silicosis</li> </ul> | <ul> <li>Asbestos related (Division 6)</li> </ul> |

# 7 Version Control Table

| Version | Description      | Name          | Date         |
|---------|------------------|---------------|--------------|
| 1.0     | Initial document | Vallan Brandy | 3 April 2023 |
|         |                  |               |              |
|         |                  |               |              |